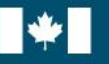

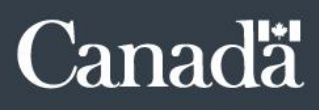

# **Public Service Performance Management** Application (PSPM App): Instructions for PSPM Administrators

Office of the Chief Human Resources Officer (OCHRO) Updated on September 11, 2020

# Document Change Control

| Revision<br>Number | Date of Issue | Author            | Revision Notes                                                                                                    |
|--------------------|---------------|-------------------|----------------------------------------------------------------------------------------------------|
| V1.02              | 2020/09/11    | Saumur, Alexandre | Updated the template to align with the rest of our documentation.                                                                   |
| V1.01              | 2019/12/02    | Saumur, Alexandre | No changes, needed to update the section "Instructions for<br>commencing any PSPM administrator function" in the French<br>version. |
| V1.00              | 2019/10/15    | Saumur, Alexandre | Revamp of the guide.                                                                                                    |

# Table of Content

| Introduction                            | 4  |
|-----------------------------------------|----|
| Managers'/Supervisors' Responsibilities | 5  |
| PSPM Administrators' Responsibilities   | 6  |
| Instructions for PSPM Administrators    | 8  |
| Release employee(s)                     | 10 |
| Re-open the previous cycle's year-end   | 12 |
| Close an employee's PA administratively | 13 |
| Update the most recent PA date          | 15 |

# Introduction

Each department and agency in the Core Public Administration should assign administrators for the Public Service Performance Management Application (PSPM App). The number of administrators should be determined by the population of employee's using the PSPM App in order to be able to provide sufficient support within your department or agency.

For privacy reasons, a PSPM administrator cannot see and, consequently, cannot change the content of employee's performance agreements.

A PSPM App Administrator (PSPM admin) has privileged access to the application in order to conduct exceptional actions to be undertaken when circumstances arise outside the normal course of events.

These exceptional actions may be conducted **only when the PSPM admin has been explicitly requested to do so** by the employee and the manager/supervisor<sup>1</sup> who is responsible for the performance agreement of the employee in question:

- Release employee(s);
- Re-open the previous cycle's year-end;
- Close an employee's period administratively;
- Update the most recent PA date.

This document explains how PSPM admins are to use the PSPM App to perform these actions, and what managers/supervisors must do to initiate an exceptional action and PSPM admins must receive before undertaking the exceptional action.

Please note, organizations must inform the TBS Talent and Performance Management Support Team

(<u>PM-GR@tbs-sct.gc.ca</u>) of any changes to their list of designated PSPM admins and contact information.

<sup>1.</sup> A manager/supervisor is an employee at **any** level who is responsible for directing other employees, signing their performance agreements and assessing their work performance.

# Managers'/Supervisors' Responsibilities

A manager/supervisor is responsible for requesting any of the following exceptional actions for the purposes described.

# Release employee(s):

- The higher-level manager/supervisor who is responsible for the manager/supervisor who cannot release his or her employees for whatever reason (extended absence, sudden departure, etc.) is to obtain the lower-level manager's/supervisor's surname, given name and government email address, and those of the direct reports to be released.
- The higher-level manager/supervisor sends an email to the PSPM admin that identifies the manager/supervisor in question and their direct reports to be released from his or her 'My Employee List', instructing the PSPM admin to release the employees and copying the employees to be released.

## Re-open the previous cycle's year-end:

- Discuss with the employee the need to reopen his or her year-end performance agreement.
- Send an email to the PSPM admin, copying the employee, which instructs that the employee's year-end performance agreement is to be reopened.

# Close an employee's period administratively:

- Send an email to the PSPM admin that identifies the employee whose period is to be closed, indicates the reason and instructs the PSPM admin to do so, copying the employee, when applicable.

### Update the most recent PA date:

- Confirm with the employee which cycle date should be chosen to reflect the department's or agency's performance management cycle.
- Send an email to the PSPM admin and confirm the correct cycle date the current performance agreement should be changed to.

# PSPM Administrators' Responsibilities

The responsibilities of the PSPM admin in carrying out each of the exceptional actions are outlined below. He or she will carry out the actions only after receiving an email from the manager/supervisor who is responsible for the employees performance agreement, with the employee copied, instructing him or her to do so.

## Release employee(s):

- Obtain an email from the higher-level manager/supervisor who is responsible for the manager/supervisor who has direct reports who must be released. The email must identify the lower-level manager/supervisor and provide his or her surname, given name and government email address, and it must direct that the employee's reporting to that individual be released. The surnames, given names and government email addresses of the employees to be released must also be provided.
- Confirm that the employees to be released have been copied on this email.
- Carry out the action.
- Send an email to the initiating manager/supervisor, copying the employees, confirming that the employees have been released.

### Re-open the previous cycle's year-end:

- Obtain an email from the responsible manager/supervisor that identifies the employee in question, directs that the employee's year-end performance agreement is to be reopened.
- Confirm that the employee has been copied on this email.
- Carry out the action.
- Send an email to the responsible manager/supervisor, copying the employee, confirming that the performance agreement in question has been reopened.

# Close an employee's period administratively:

- Obtain an email from the responsible manager/supervisor that identifies the employee whose period is to be closed, and indicates the reason.
- Confirm that the employee has been copied on this email, when applicable.
- Carry out the action.
- Send an email to the manager/supervisor, copying the employee when applicable, confirming that the agreement has been closed by the PSPM admin and specify the reason identified by the manager.

# Update the most recent PA date:

- Discuss with the manager which cycle date should be chosen to reflect the department's/agency's performance management cycle.

# Instructions for PSPM Administrators

# TO CARRY OUT ANY **PSPM** ADMIN FUNCTIONS, FOLLOW THESE INITIAL STEPS:

### **TBS Applications Portel Home Page (TAP)**

Click on the PSPM App and log in using your MyKey filename and password.

| Government Gouvernement du Canada                                                                                                    |                                                                                                    |                                                                                                    | Canada.ca   Services   Departments   Français |
|----------------------------------------------------------------------------------------------------|----------------------------------------------------------------------------------------------------|----------------------------------------------------------------------------------------------------|-----------------------------------------------|
| TBS Applications Portal (TA                                                                                                    | P)                                                                                                    | 4                                                                                                    | Canadä                                        |
| TAP Home Applications Help                                                                                                    |                                                                                                    |                                                                                                    |                                               |
| <b>TBS Applications Portal Home</b>                                                                                                    |                                                                                                    |                                                                                                    | Sign In My TAP Profile                        |
| My Apps         To access an application, click on its image below.         Image: Service Performance<br>Management         Allows managers/ supervisors and<br>employees to complete and update<br>performance agreements. | Central Online Reporting<br>System<br>Displays online and PDF versions<br>of pre-defined reports and allows<br>users to create ad hoc reports. | Calliners<br>Access to the two standardized<br>assessment tools for project<br>management capacity and project<br>complexity and risk. |                                               |
|                                                                                                    |                                                                                                    | <b>.</b>                                                                                                    | Version: 1.0.5                                |
| Terms and conditions   Transparency                                                                                                    |                                                                                                    |                                                                                                    |                                               |
| About us Contact u                                                                                                    | 5                                                                                                    | News                                                                                                    | Stay connected                                |

If you are registered with the application as a PSPM admin, "PSPM Administrator" will appear in the horizontal menu at the top of the application. Click on it.

| Government Gouve<br>of Canada du Ca | ernement<br>nada    |                                       |                       |                             | Canada.ca   Services   Departments   Français                           |
|-------------------------------------|---------------------|---------------------------------------|-----------------------|-----------------------------|-------------------------------------------------------------------------|
| Treasury Boar<br>Secretariat        | d of Canada         | 1                                     | *                     |                             | Canadä                                                                  |
| TAP Home My Employe                 | e Performance Agree | ments PSPM Administ                   | rator                 |                             |                                                                         |
|                                     |                     |                                       |                       |                             | Welcome Simonne Avril   <u>Help</u>   <u>Settings</u>   <u>Sign-Out</u> |
|                                     |                     |                                       |                       |                             | Date modified: 2014-03-18                                               |
| Terms and conditions   Transp       | arency              |                                       |                       |                             |                                                                         |
| About us                            | Conta               | ct us                                 | News                  |                             | Stay connected                                                          |
|                                     |                     |                                       |                       |                             |                                                                         |
| HEALTH<br>healthycanadians.gc.ca    | travel.gc.ca        | SERVICE CANADA<br>servicecanada.gc.ca | JOBS<br>jobbank.gc.ca | ECONOMY<br>actionplan.gc.ca | Canada.ca                                                               |

### INSTRUCTIONS FOR COMMENCING ANY **PSPM** ADMINISTRATOR FUNCTION

To perform any of the exceptional actions, first search for the name of the employee for which to perform the action:

- Enter the person's surname and given name<sup>2</sup>, and click "Find".
- Under "Search Results," click the radio button beside the name of the person. Then click "Select Employee."
- In a new screen, the overall structure will appear.

PSPM administrators cannot search themselves and perform actions on their own account.

If the employee's name does not appear, check the spelling of the name. If you are still unable to find the individual in the PSPM App, contact him or her to confirm how he or she is registered in the application (i.e., determine whether his or her surname has a hyphen, an accented character, etc.).

| TAP Home     | My Performance Agreements     | My Employee Performance Agreements | PSPM Admin  | istrator   |                                 |      |
|--------------|-------------------------------|------------------------------------|-------------|------------|---------------------------------|------|
| PSPM Home >  | Employees                     |                                    |             | Welcome    | Settings   Exit PSPM (return to | TAP) |
| Search       |                               | Ø Sear                             | ch Results  |            |                                 | 0    |
| Surname (min | imum 1 characters) (required) |                                    | Surname     | Given Name | Email Address                   |      |
| smith        |                               |                                    | Smith       | A          | a.smith@email.com               |      |
| First Name   |                               |                                    |             |            |                                 |      |
| а            |                               | Sele                               | ct Employee |            |                                 |      |
| Find -       |                               |                                    |             |            |                                 |      |

<sup>&</sup>lt;sup>2</sup> You may enter only one character of the surname and given name in the search boxes.

# RELEASE EMPLOYEE(S)

Reflects a change in reporting in the PSPM App when the responsible manager/supervisor is unable to do so.

If the manager has no employee(s) under him, the "Release" button won't appear.

- If you have been authorized to release only one employee, search for the employee. Click the name of the employee who is to be released. Open the "Release Employee" menu on the right and then click "Release."
- If you have been authorized to release all of a manager's/supervisor's employees, search for the manager/supervisor and click on their name. Open the "Release Employee" menu on the right and then click "Release All".
- You will be prompted to confirm the action.

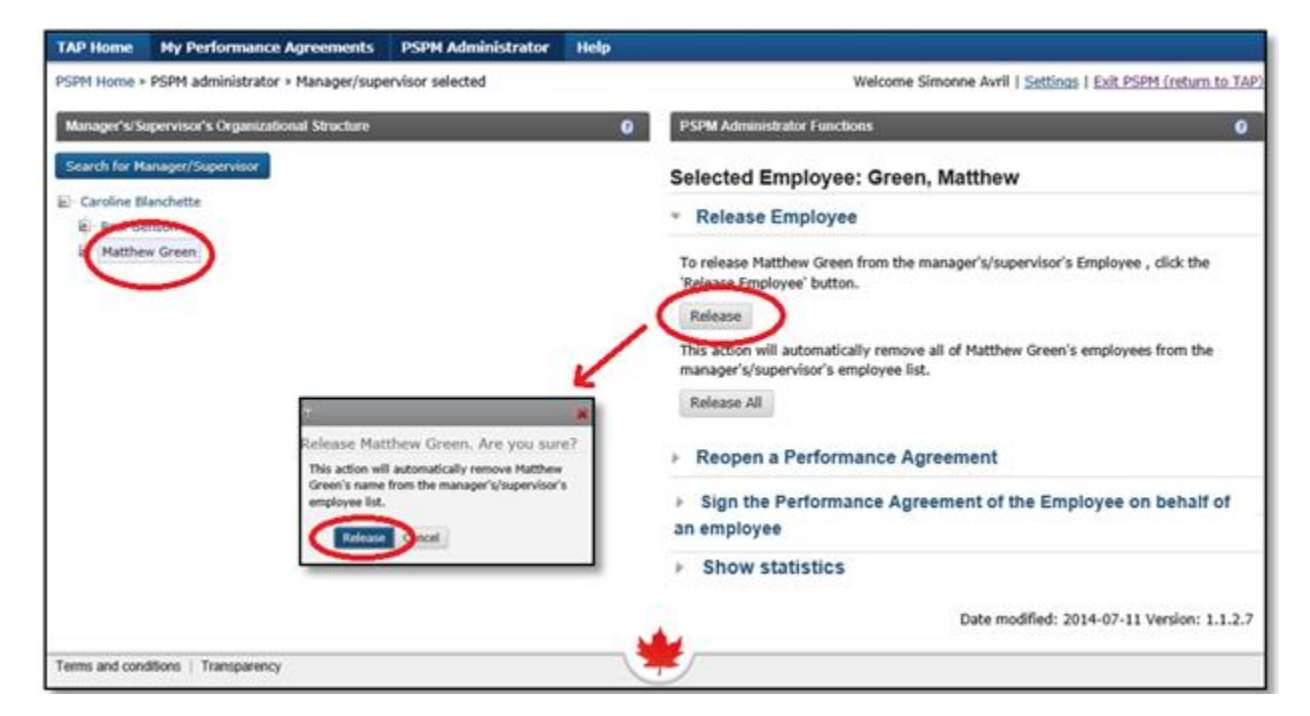

| TAP Home                                         | My Performance Agreements                            | PSPM Administrator                                                                                                    | Help           |                                                                                                    |
|--------------------------------------------------|------------------------------------------------------|----------------------------------------------------------------------------------------------------|----------------|----------------------------------------------------------------------------------------------------|
| PSPM Home >                                      | PSPM administrator > Manager/sup                     | ervisor selected                                                                                                    |                | Welcome Simonne Avril   Settings   Exit PSPM (return to TAP)                                                                                                    |
| Manager's/Su                                     | pervisor's Organizational Structure                  |                                                                                                    | 0              | PSPM Administrator Functions                                                                                                    |
| Search for Ma                                    | anager/Supervisor                                    |                                                                                                    |                | Selected Employee: Blanchette, Caroline                                                                                                    |
| <ul> <li>Caroline Bl</li> <li>Paul Ge</li> </ul> | lanchette                                            |                                                                                                    |                | • Release Employee                                                                                                    |
| 🖳 Matthew                                        | w Green                                              |                                                                                                    |                | To release Caroline Blanchette from the manager's/supervisor's Employee , click the<br>'Release Employee' button.                                                                       |
|                                                  | Release a<br>This action<br>Caroline Bl<br>manager's | Il employees. Are you su<br>will automatically remove all o<br>anchette's employees from the<br>supervisor's employee list. | ¥<br>ure?<br>f | Release         This action will automatically remove all of Caroline Blanchette's employees from the manager's/supervisor's employee list.         Release All         Show statistics |
| Terms and cond                                   | titions   Transparency                               |                                                                                                    |                | Date modified: 2014-07-11 Version: 1.1.2.7                                                                                                    |

| TAP Home               | My Performance Agreements | My Employee Performance Agreements | PSPM Administrator                                                            |                                             |
|------------------------|---------------------------|------------------------------------|-------------------------------------------------------------------------------|---------------------------------------------|
| PSPM Home >            | Selected Employee         |                                    | Welcome                                                                       | Settings   Exit PSPM (return to TAP)        |
| Search<br>Search for E | mployee<br>ath            | €     Selec     ▼ Re     The set   | ted Employee: Smith, A<br>ease Employee<br>lected employee is not a manager a | and does not have any employees to release. |

### **RE-OPEN THE PREVIOUS CYCLE'S YEAR-END**

Allows revisions when both the manager/supervisor and his or her employee have completed the performance agreement and checked the signature box.

If the button "Reopen a Performance Agreement" doesn't exist, it means the performance agreement is already open **or** has only been signed by the manager, in which case the manager can remove his signature in Section E.

- Click the name of the employee whose year-end performance agreement is to be reopened. If there is a performance agreement in a completed status, you will find it in the menu to the right entitled "Reopen a Performance Agreement".
- Click "Reopen Performance Agreement."
- You will be prompted to confirm the action.

| TAP Home      | My Performance Agreemen            | ts PSPM Administrator                   | Help                                               |                                     |                 |                                       |                     |
|---------------|------------------------------------|-----------------------------------------|----------------------------------------------------|-------------------------------------|-----------------|---------------------------------------|---------------------|
| PSPM Home >   | PSPM administrator > Manager/      | supervisor selected                     |                                                    | Welc                                | ome Simonne Avi | ril   <u>Settings</u>   <u>Exit P</u> | SPM (return to TAP  |
| Manager's/S   | apervisor's Organizational Structu | re                                      | 0                                                  | PSPM Administrator Functions        |                 |                                       | 0                   |
| Search for M  | anager/Supervisor                  |                                         |                                                    | Selected Employee: G                | reen, Matthe    | w                                     |                     |
| E Caroline B  | lanchette                          |                                         |                                                    | Release Employee                    |                 |                                       |                     |
| Matthew Green |                                    |                                         | <ul> <li>Reopen a Performance Agreement</li> </ul> |                                     |                 |                                       |                     |
|               |                                    |                                         |                                                    | Reopen a Performance Agreer         | nent            |                                       |                     |
|               | al Itolo                           | rk Matthew Green's DA Ar                |                                                    | Period                              | Year            | Modified by                           | Date Modified       |
|               | sure                               | contribution of control of the for<br>? | 1000                                               | Year-End Assessment                 | 01/01/2014      | Green, Matthew                        | 2014-07-10          |
|               |                                    | unigned state.                          |                                                    | Sign the Performance<br>an employee | Agreement o     | f the Employee                        | on behalf of        |
|               |                                    |                                         |                                                    | > Show statistics                   |                 |                                       |                     |
|               |                                    |                                         |                                                    |                                     | Date            | modified: 2014-07-1                   | 11 Version: 1.1.2.7 |
| Terms and con | ditions   Transparency             |                                         |                                                    | <b>k</b> )                          |                 |                                       |                     |

## CLOSE AN EMPLOYEE'S PA ADMINISTRATIVELY

When the employee refuses to sign the performance agreement or is unable to do so (i.e., on leave without pay, retirement).

- If the PSPM admin closes a period using the reason "Employee refuses to sign", the next period<sup>3</sup> of the agreement will be created automatically.
- > For any other reason, the next period **will not be generated** by the system.

Prior to this action, the employee's PA needs to be completed and signed by the manager.

A performance agreement can only be closed under one of the following reasons:

- Employee refuses to complete the agreement;
- Extended paid leave;
- Extended unpaid leave;
- Employee has left the Core Public Administration;
- Employee has left the Federal Government.

- Click the name of the employee whose performance agreement is to be closed. If there
  is a performance agreement in a "signed by the manager" status, you will find it in the
  menu to the right entitled "Sign the Performance Agreement of the Employee on behalf
  of an employee".
- Click "Sign the Performance Agreement".
- You will be prompted to select the reason and confirm to change the status.

<sup>&</sup>lt;sup>3</sup> Unless the period closed administratively was the year-end.

| Employee's Organizational Structure  Search for Employee  Caroline Blanchette | Functions       Image: Comparison of the Employee is a comparison of the Employee is a comparison of the Employee is comparison of the Employee is comparison.         Image: System is a comparison of the Employee on behalf of iteration of the Employee on behalf of iteration. |            |                |               |  |
|-------------------------------------------------------------------------------|----------------------------------------------------------------------------------------------------|------------|----------------|---------------|--|
|                                                                               |                                                                                                    |            |                |               |  |
|                                                                               | Period                                                                                                    | Year       | Modified by    | Date Modified |  |
|                                                                               | Mid-Year Review                                                                                                    | 01/04/2014 | Avril, Simonne | 2015-02-06    |  |
|                                                                               | <ul> <li>Show statistics</li> </ul>                                                                                                    |            |                |               |  |

| •                                                                                                    |
|----------------------------------------------------------------------------------------------------|
| Change status. Are you sure?                                                                                                    |
| This action will automatically change the status on the employee's performance agreement from from <b>Signed by the</b><br><b>Manager/Supervisor</b> to <b>Closed by the PSPM administrator</b> . |
| Reason                                                                                                    |
| Employee refuses to complete the agreement                                                                                                    |
| Extended paid leave = pre-retirement use of leave, use of banked sick leave, full-time language training and<br>interchange out                                                                   |
| Extended unpaid leave = Maternity Leave, Parental Leave, Leave for the Care of Family, etc                                                                                                    |
| Employee has left the Core Public Administration = Transfered to a separate employer, etc.                                                                                                    |
| Employee has left the Federal Governement = Retirement, new employment in the private sector, etc.                                                                                                |
| Change Status Cancel                                                                                                    |
|                                                                                                    |

### UPDATE THE MOST RECENT PA DATE

When the manager/supervisor has created the most recent performance agreement with the incorrect cycle date.

Only available for the most recent PA and it needs to be in the status "In Progress" or "Signed by manager/supervisor".

- Click the name of the employee whose performance agreement cycle date is to be changed. The view of the employee's performance agreements will be found in the menu to the right entitled "Update Performance Agreements".
- Select the desired cycle from the drop-down menu under "Fiscal year start" and click on "Update PA Date".
- You will be prompted to confirm the action.

| TAP Home     | My Performance Agreements | My Employee Performance Agreem                       | ents PSPM Administrator                       |                   |                           |
|--------------|---------------------------|------------------------------------------------------|-----------------------------------------------|-------------------|---------------------------|
| PSPM Home >  | Selected Employee         |                                                      | Welcome                                       | Settings          | Exit PSPM (return to TAP) |
|              |                           |                                                      |                                               |                   |                           |
| Search       |                           | 0                                                    | Functions                                     |                   | 0                         |
| Search for E | mployee th                |                                                      | Selected Employee:<br>Release Employee        |                   |                           |
|              |                           |                                                      | Reopen a Performance Agree                    | ement             |                           |
|              |                           |                                                      | Sign the Performance Agrees<br>an employee    | ment of the Empl  | oyee on behalf of         |
|              |                           |                                                      | <ul> <li>Update Performance Agreem</li> </ul> | nents             |                           |
|              |                           |                                                      | Performance Agreement Fiscal Y                | 'ear : 2017-04-01 |                           |
|              |                           |                                                      | Header_Period                                 |                   | Status                    |
|              | 2                         | 015-01-01                                            | Year-End Assessment                           | In progress       |                           |
|              | 2                         | 015-04-01                                            | Mid-Year Review                               | Signed by manage  | er/supervisor             |
|              | 2                         | 016-01-01                                            | Beginning of the Assessment                   | Completed         |                           |
|              | 22222                     | 2010-04-01<br>2016-09-01<br>2017-01-01<br>2017-04-01 | Fiscal year start<br>2017-04-01               |                   |                           |
|              | 2                         | 017-09-01<br>018-01-01                               |                                               |                   | Update PA Date            |
|              | 22                        | 018-04-01<br>018-09-01<br>019-01-01                  | Performance Agreement Fiscal Y                | 'ear : 2016-04-01 |                           |
|              | 2                         | 019-04-01                                            | Header_Period                                 |                   | Status                    |
|              | 2                         | 013-03-01                                            | Year-End Assessment                           |                   | Completed                 |
|              |                           |                                                      | Mid-Year Review                               |                   | Completed                 |
|              |                           |                                                      | Beginning of the Assessment                   |                   | Completed                 |